# LSE Online Hospitality Ordering User Guide

## Introduction

This guide aims to help you place your hospitality orders to your meeting venue. It will guide you on:

- 1. How to create a new order
- 2. Select menu items
- 3. How to place an order
- 4. How to change the delivery time within an order
- 5. How to amend an order

#### Let's get started.

Login with Username & Password

https://auth.lse.ac.uk/auth/login?service=https://lse.indicater.com/aspcas/default.asp

| 📀 🛞 🎯 https://with.ikee.ac.uk/with/login?service=https://ise.indicater.com/aspcas/default.asj. 🖉 + 🔒 🖻 🖉 🧭 LSE Hospitality 🛛 🗙 |  |
|----------------------------------------------------------------------------------------------------|--|
| LSE                                                                                                    |  |
| LSE Hospitality                                                                                                    |  |
| Login using your LSE username and password:                                                                                    |  |
| Username:                                                                                                    |  |
| Password:                                                                                                    |  |
| LOGIN                                                                                                    |  |
| Forgot username or password   Login Help   Cookies?                                                                            |  |
|                                                                                                    |  |
| LSE Central Authentication Service                                                                                             |  |
| For security reasons, please LOG OUT and CLOSE ALL browser windows when<br>you are finished accessing services.                |  |
|                                                                                                    |  |
|                                                                                                    |  |
|                                                                                                    |  |
|                                                                                                    |  |
|                                                                                                    |  |
|                                                                                                    |  |

😰 🖸 🔜 🎂 🏟 🗐 🛒 🏟 🗳 🌗 👘 👘 🚯 1303

# To Create a New Order

Click Create New Order tab

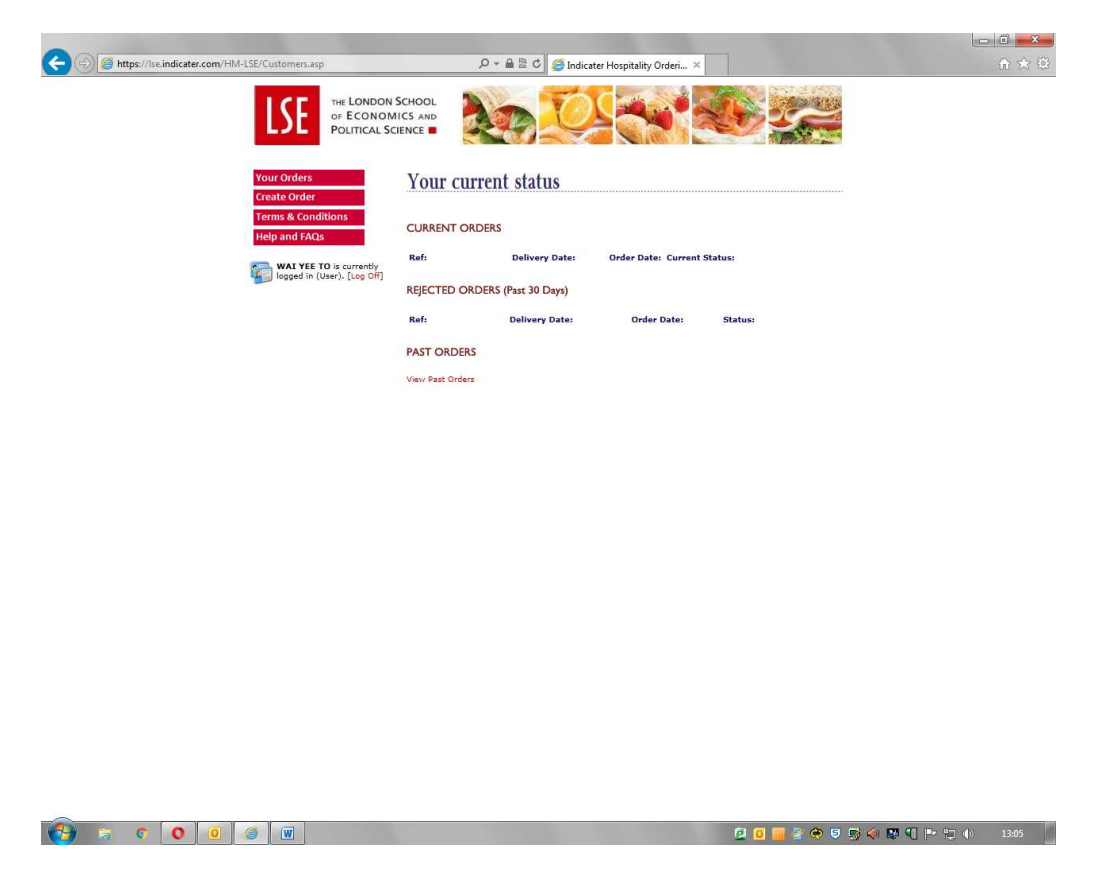

Have the information regarding the room booking available (building, room number).

- Remember to tick the Room booked with Conference Office Box

# **Payment for Order**

|                                                                  |                                                           | the second second second second second second second second second second second second second second second se   |       |
|------------------------------------------------------------------|-----------------------------------------------------------|----------------------------------------------------------------------------------------------------|-------|
| C 🕞 ( https://lse.indicater.com/HM-LSE/Customers-OrderNow-Meetin | gRoomConfig.asp 🔎 🖌 🕯                                     | 🗎 🗟 🖒 🥔 Indicater Hospitality Orderi 🛛                                                                            | ☆ ☆ 😳 |
| LSE THE LONDON<br>OF ECONOT<br>POLITICAL S                       | MICS AND<br>CIENCE                                        |                                                                                                    |       |
| Your Orders<br>Create Order                                      | Our Menus                                                 |                                                                                                    |       |
| Terms & Conditions<br>Help and FAQs                              | Building Name:                                            | Old Building                                                                                                    |       |
| WAI YEE TO is currently<br>logged in (User). [Log Off]           | Meeting Room:                                             | 5.11 - [Licensed]                                                                                                 |       |
|                                                                  | Hospitality:                                              | Delivery 🗸                                                                                                    |       |
|                                                                  | Room booked with Conf                                     | ference Office 🗹                                                                                                  |       |
|                                                                  | Payment Option:                                           | Internal Transfer                                                                                                 |       |
|                                                                  | *N.B. Internal transfers<br>VAT and may require payn      | (IDN) will be generated on completion of order. 3rd Party Invoice will incur<br>nent prior to event taking place. |       |
|                                                                  | Budget Holder:<br>Cost Centre:                            | Please select budget holder                                                                                       |       |
|                                                                  | You must have the budg                                    | get holder's approval and tick the box to indicate that this is the case                                          |       |
|                                                                  | Delivery Date:                                            | 16/02/2016                                                                                                    |       |
|                                                                  | Meeting Start Time:                                       | 07:00 🗸                                                                                                    |       |
|                                                                  | *These times are to help u<br>collection/delivery times o | I show when we can set up and remove used dishes- you will be able to specify<br>in the next page                 |       |
|                                                                  | Event Name:                                               |                                                                                                    |       |
|                                                                  | CONTINUE                                                  |                                                                                                    |       |
|                                                                  |                                                           |                                                                                                    |       |
|                                                                  |                                                           |                                                                                                    |       |
|                                                                  |                                                           |                                                                                                    |       |
|                                                                  |                                                           |                                                                                                    |       |

🚱 🗟 🖉 🙆 🙆 🗑 😥 👔 🖓 🖾 👘 🕄 🖓 🖾 🖓 🖾 🖓

Select payment option

- Internal transfer
- Third Party Invoicing
- Ensure that you have the budget holder approval before placing an order.
- Select Cost Centre

You must have the budget holder's approval and tick the box to indicate that this is the case.

## **Delivery date**

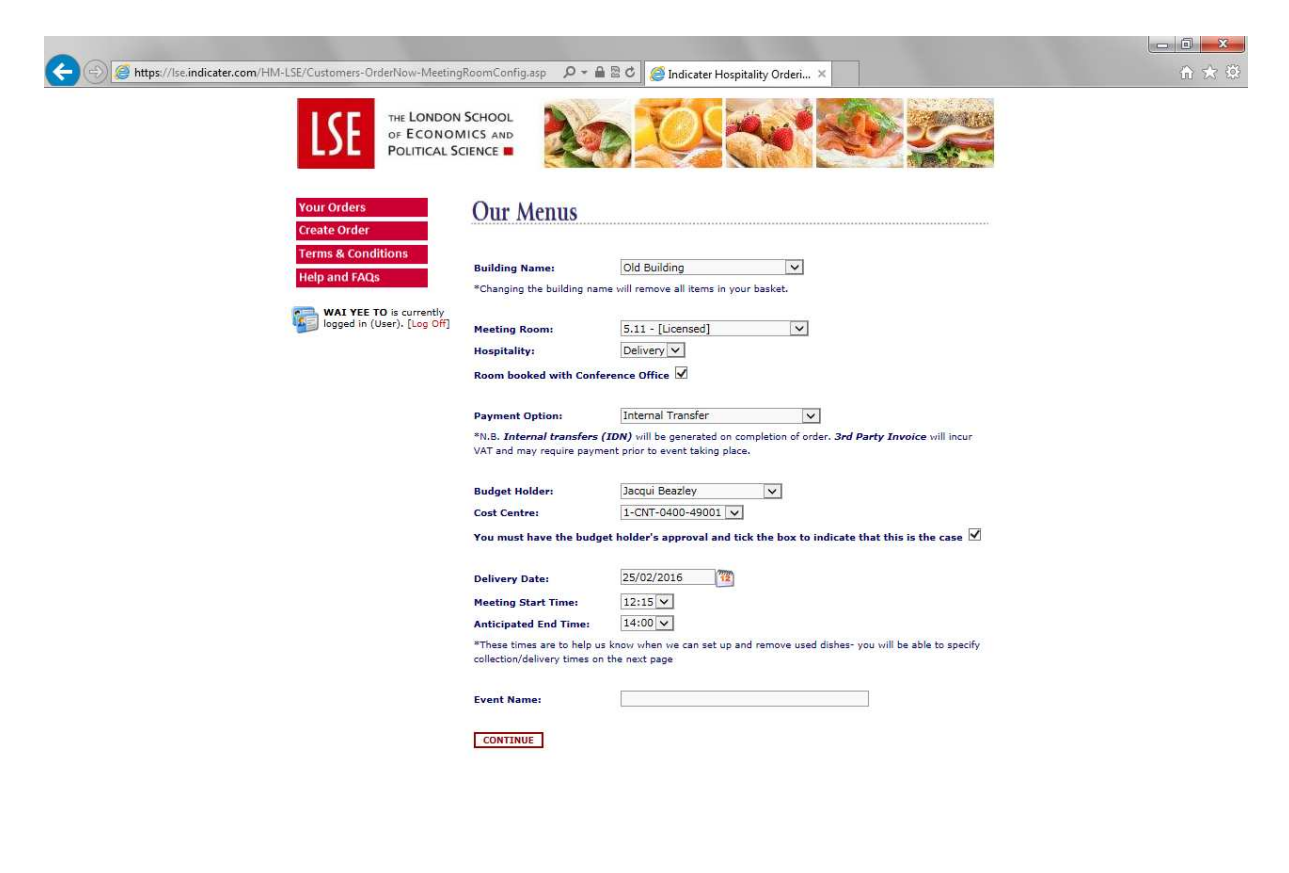

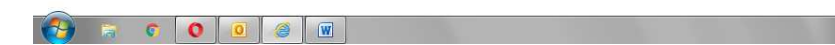

🔁 🧕 🚟 😤 Ҿ 🛡 🛒 🏟 🖏 📢 🖿 🐑 🕪 13:13

Select the delivery date and time and Event name then press 'CONTINUE'

# **Menu Selection**

| C C M thrs://seindicater.com/HM-15F/Menus.asn          | 0 * 🔒 🗟 C 🥌 Indicator Morpitality Orderi                                                                       |                                    | 3 <b></b> |
|--------------------------------------------------------|----------------------------------------------------------------------------------------------------|------------------------------------|-----------|
|                                                        |                                                                                                    |                                    | 603       |
| LSE OF ECONO<br>POLITICAL S                            |                                                                                                    |                                    |           |
| Your Orders                                            | Our Menus                                                                                                    |                                    |           |
| Create Order<br>Terms & Conditions                     | *Please note that this order is for delivery.                                                                  |                                    |           |
| Help and FAQs                                          | Event Name: Lunch Meeting<br>Delivery Date: 25/02/2016<br>Cost Centre: 1-CNT-0400-49001                        | Basket<br>(Click on total to view) |           |
| WAI YEE TO is currently<br>logged in (User). [Log Off] | Building Name: Old Building<br>Room Name Number: 5.11 - [Licensed]                                             | Items: 0 Total: £0.00              |           |
| Cancel Current Order                                   | Beverages                                                                                                    | PLACE ORDER NOW                    |           |
| Beverages<br>Self service lunches                      | Beverages hot                                                                                                  |                                    |           |
| extra - Staff Dining<br>Room                           | Fairtrade coffee                                                                                               | £2.40 ADD                          |           |
| Breakfasts<br>Lunches – Sandwich &                     | Fairtrade tea                                                                                                  | £2.40 ADD                          |           |
| Lunches – Fork Buffets<br>Lunches – Formal Dining      | Fairtrade biscuit                                                                                              | £0.95 ADD                          |           |
| Lunches – Self Service<br>Receptions                   | Discuit selection                                                                                              | zo.cs ADD                          |           |
| Suppers – Fork Buffet<br>Alcoholic & Functions         | Gluten free biscuits                                                                                           | £1.30 ADD                          |           |
| Beverages                                              | Croissants                                                                                                    | E1.80 ADD                          |           |
|                                                        | Mini Danish Pastries                                                                                           | E1.80 ADD                          |           |
|                                                        | Beverages healthier option                                                                                     |                                    |           |
|                                                        | Nuts & dried fruits                                                                                            | E2.10 ADD                          |           |
|                                                        | Orange juice (1 litre)                                                                                         | £3.60 ADD                          |           |
|                                                        | Cranberry juice (1 litre)                                                                                      | £3.60 ADD                          |           |
|                                                        | Apple juice (1 litre)                                                                                          | £3.60 ADD                          |           |
|                                                        | Mineral water - still (500ml)                                                                                  | £1.95 ADD                          |           |
|                                                        | Mineral water - sparkling (1 litre)                                                                            | £2.95 ADD                          |           |
|                                                        | Manal and Anther Services                                                                                      |                                    |           |
|                                                        | the second second second second second second second second second second second second second second second s | 📴 👩 🚟 🔮 😋 🤤 🐋 🏈 🗳 🗳 🖓 🕬 1314       | 1         |
|                                                        |                                                                                                    |                                    |           |
| A mitos://isc.indicater.com/HM-LSE/Menus.asp           | D * 🔒 🗟 C 🍊 Indicater Hospitality Order                                                                        | × 0.0                              | 863       |
|                                                        |                                                                                                    |                                    |           |
|                                                        |                                                                                                    |                                    |           |
| Your Orders<br>Create Order                            | Our Menus                                                                                                    |                                    |           |
| Terms & Conditions                                     | *Please note that this order is for delivery.<br>Event Name: Lunch Meeting                                     |                                    |           |
| Help and FAQs                                          | Delivery Date: 25/02/2016<br>Cost Centre: 1-CNT-0400-49001                                                     | Basket<br>(Click on total to view) |           |
| WAI YEE TO is currently<br>logged in (User). [Log Off] | Building Name: Uid Building<br>Room Name Number: 5.11 - [Licensed]                                             | PLACE ORDER NOW                    |           |
| Cancel Current Order                                   | Assorted sandwich platter                                                                                      | ^                                  |           |
| Beverages<br>Self service lunches                      | Selection of mini cakes<br>Selection of teas                                                                   |                                    |           |
| Room<br>Breakfasts                                     | Self service lunches extra - Staff Dining Room                                                                 |                                    |           |
| Lunches – Sandwich &<br>Finger Foods                   | Self service lunches extra - Staff Dining Room                                                                 |                                    |           |
| Lunches – Fork Buffets<br>Lunches – Formal Dining      | Mineral water - 330ml                                                                                          | £1.10 ADD                          |           |
| Lunches – Self Service<br>Receptions                   | Iced Tea                                                                                                    | £2.26 ADD                          |           |
| Suppers – Fork Buffet<br>Alcoholic & Functions         | Coke/Diet Coke                                                                                                 | £1.55 (ADD)                        |           |
| Beverages                                              | Pellegrino                                                                                                    | £1.36 ADD                          |           |
|                                                        | Belvoir Flavoured Water                                                                                        | £1.70 ADD                          |           |
|                                                        | Johnson's Fresh Juices - 250ml                                                                                 | £1.66 ADD                          |           |
|                                                        | Innocent Smoothies                                                                                             | £2.45 ADD                          |           |
|                                                        | Orangina                                                                                                    | £1.70 ADD                          |           |
|                                                        | Becks Beer                                                                                                    | £2.86 ADD                          |           |
|                                                        | Tiger Beer                                                                                                    | £3.05 (ADD)                        |           |
|                                                        | Bottle Beers - Budvar/Budweiser/Peroni                                                                         | £3.30 ADD                          |           |
|                                                        |                                                                                                    |                                    |           |
|                                                        | Magners Cider                                                                                                  | £3.70 ADD                          |           |
|                                                        | Magners Cider<br>Wine per glass - red and white                                                                | E3.70 ADD                          |           |

The menu selection list will appear with items which are available at the building where you meeting will be held.

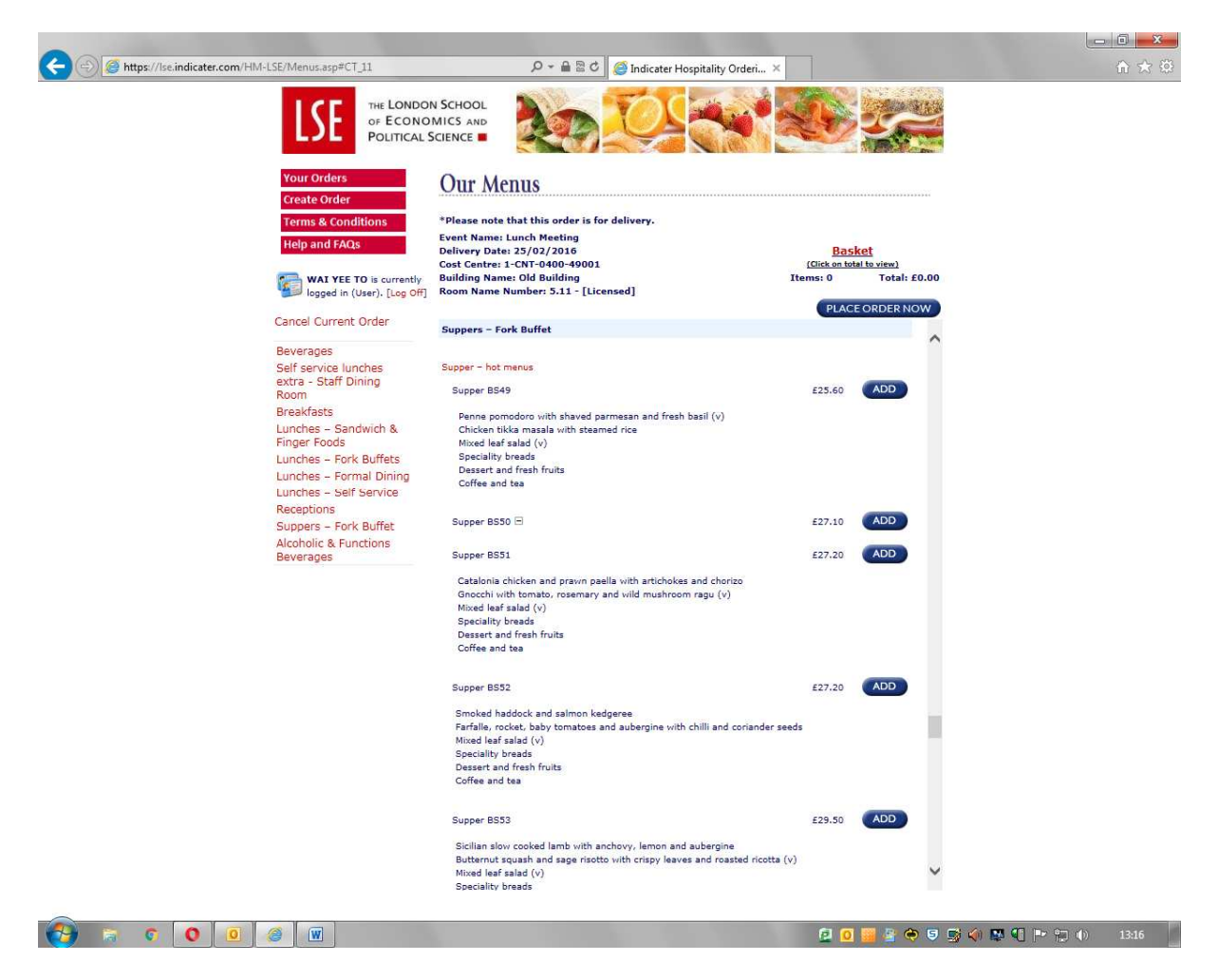

The categories tab provides a quick link to what is available.

### How to Order

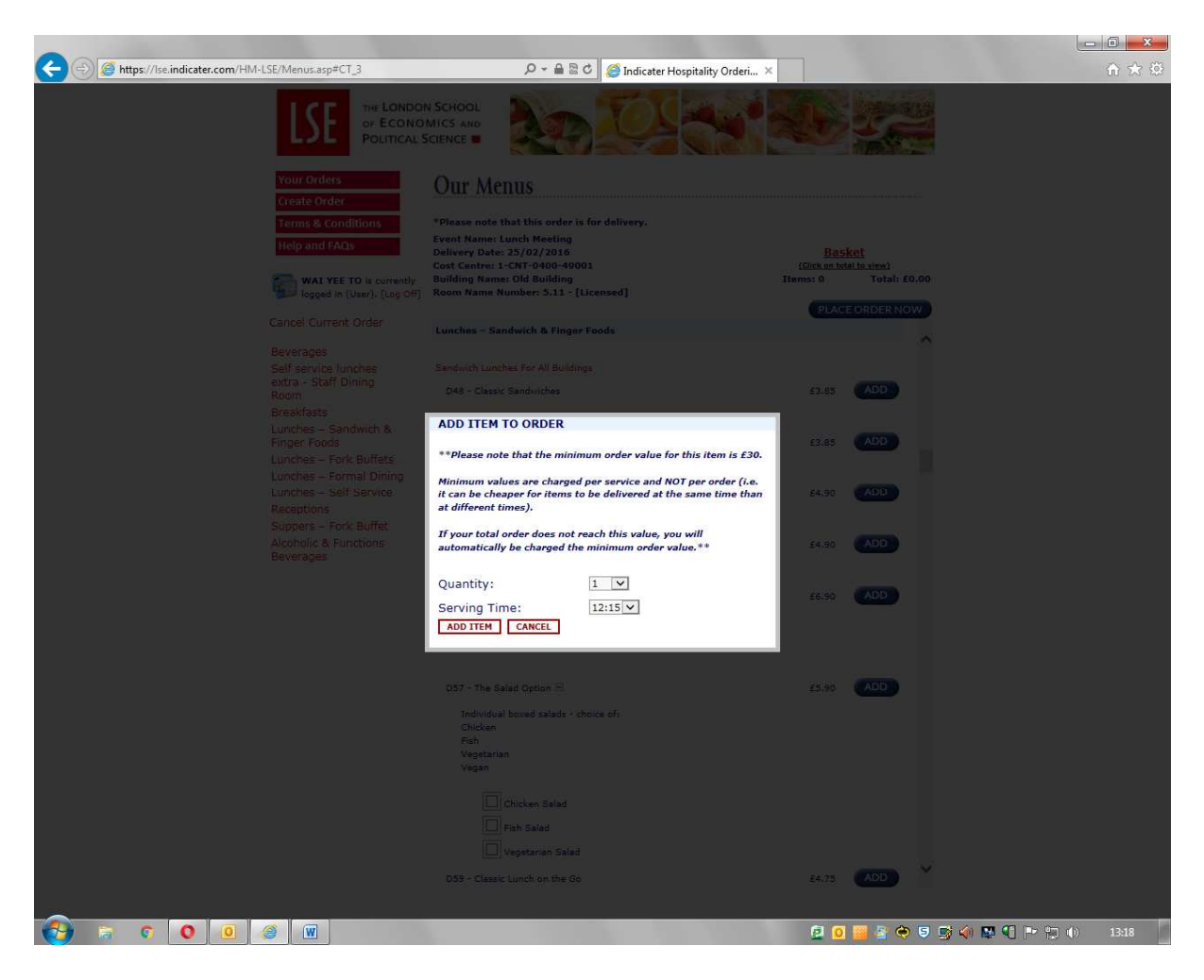

- To **ORDER** press the **ADD** tab.
- Press quantity required.
- Enter the delivery time.

# Adding items to your Order

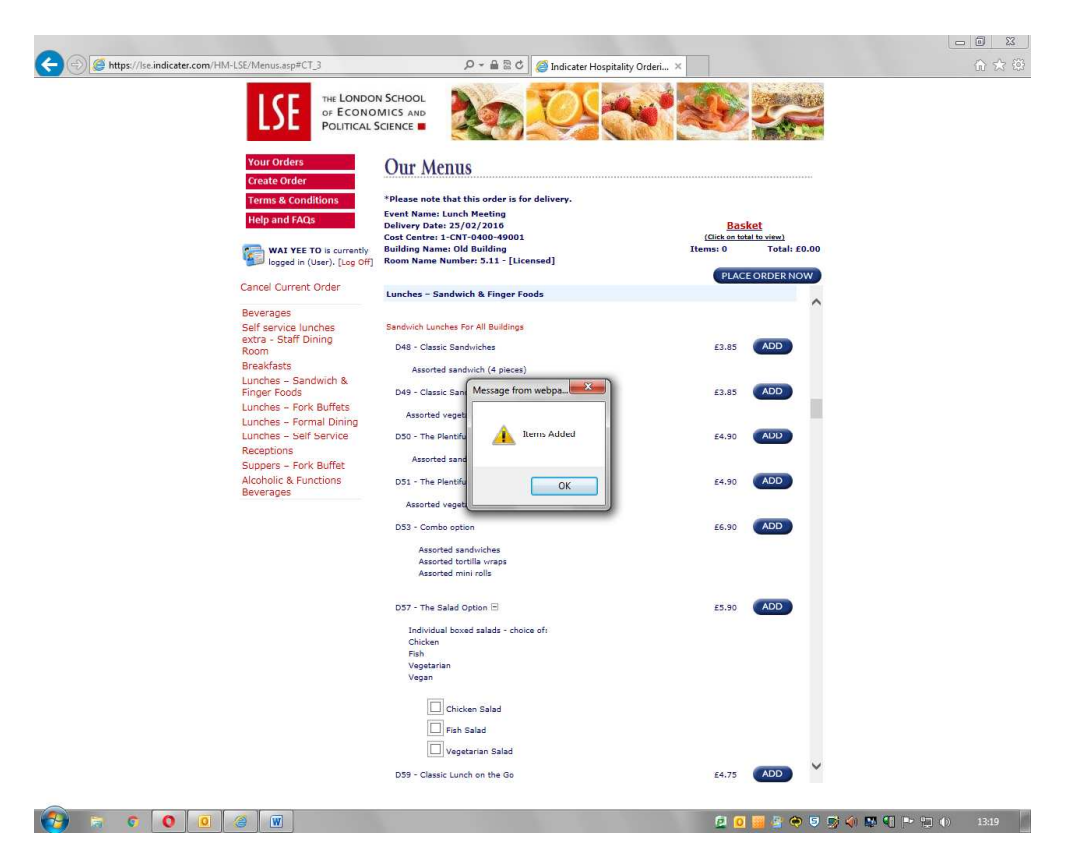

- The item will be added to your shopping basket.
- Continue to select other items

# Example of how to order complex items

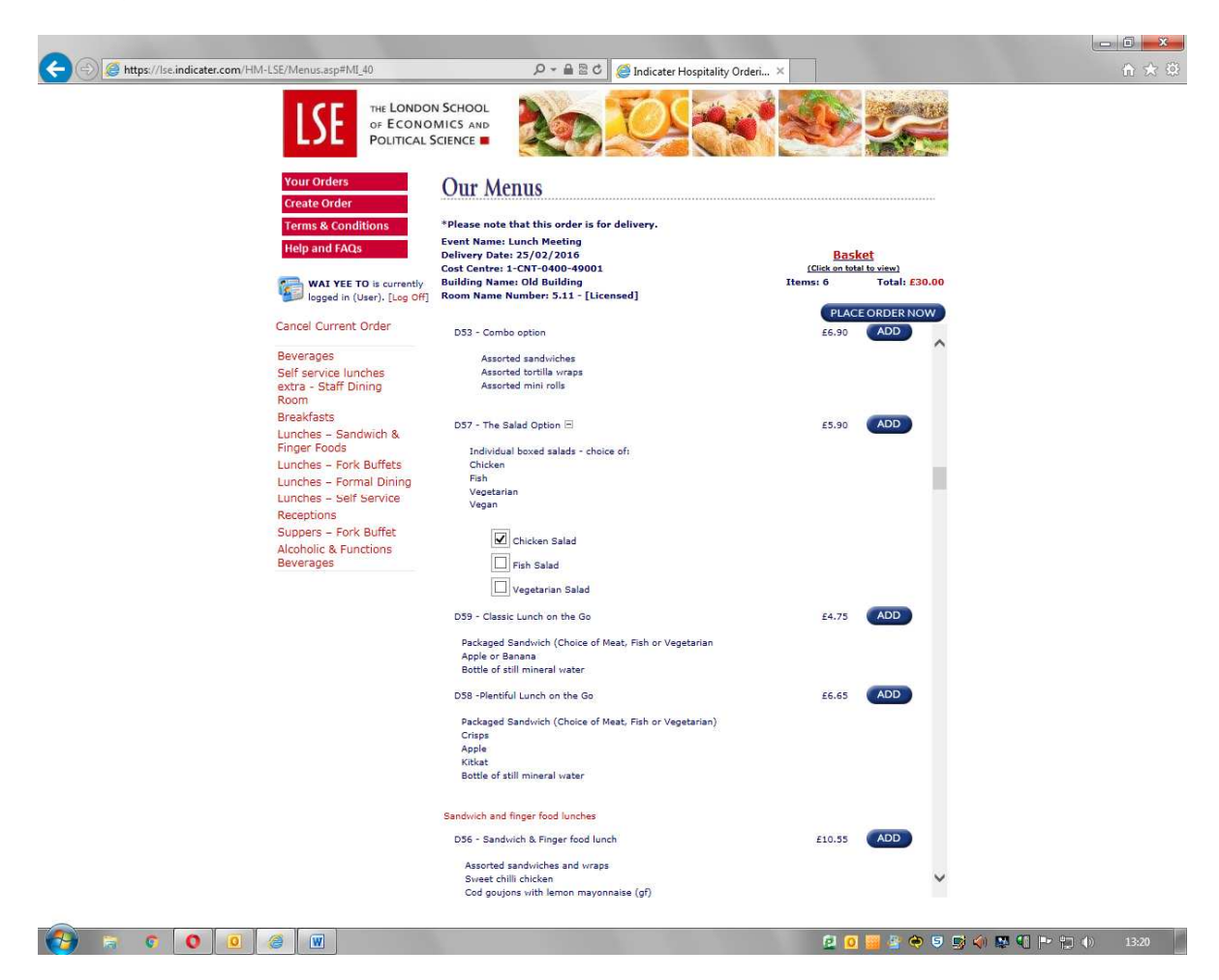

To select a particular food item, check the box, then press the 'ADD' tab.

#### For example:

To order D57 click on choice of:

- Chicken Salad
- Fish Salad
- Vegetarian Salad

Press the 'ADD' tab, then 'OK'.

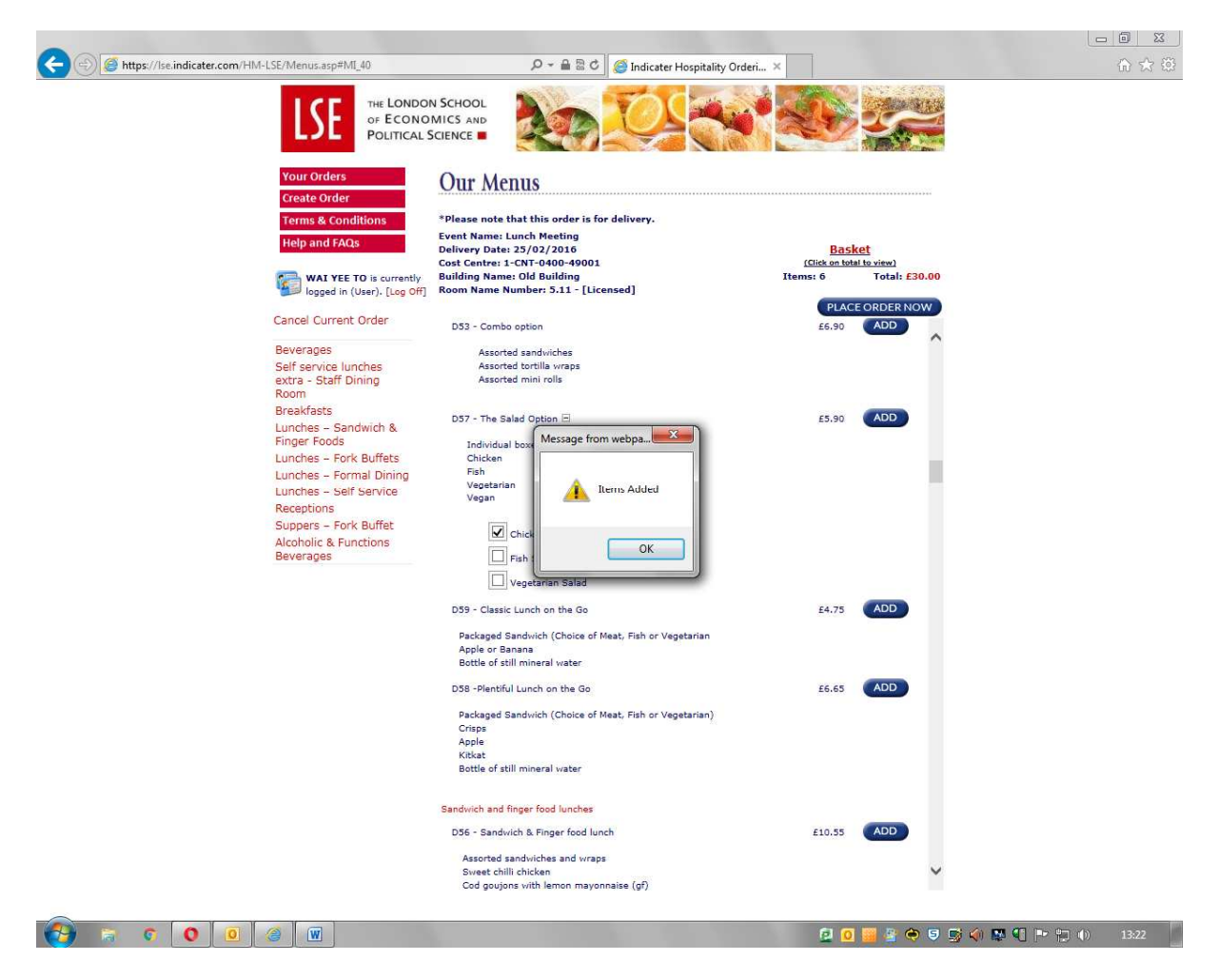

Once you have completed your order click on 'Basket' to review your order.

# **Review your current Order**

| Indicater Hospitality Menu Ordering System - W                                                      | indows Interne                                                                                                    | t Explorer | -                            |                        |             |              | ×     |           |                     |  |
|----------------------------------------------------------------------------------------------------|----------------------------------------------------------------------------------------------------|------------|------------------------------|------------------------|-------------|--------------|-------|-----------|---------------------|--|
| indicater nospitality mena ordening system. It                                                      |                                                                                                    | explorer   |                              |                        |             |              | 500   |           | Transferre Harriste |  |
| https://lse.indicater.com/HM-LSE/Menus-Curre                                                        | entOrderDetails                                                                                                    | .asp       |                              |                        |             |              | - {03 |           |                     |  |
|                                                                                                    |                                                                                                    |            |                              |                        |             |              | ~     |           | A DE LA             |  |
| THE LONDON SCHOOL                                                                                   | The state of the state of the s | Mr.        |                              | A . 7                  | A STORE     | 3 30         |       |           |                     |  |
| OF ECONOMICS AND                                                                                    |                                                                                                    | Hay        | Sta Di                       | 12 C                   |             |              |       |           |                     |  |
| POLITICAL SCIENCE                                                                                   |                                                                                                    |            | 1.18                         |                        |             | 1.1          |       |           |                     |  |
|                                                                                                    |                                                                                                    |            |                              |                        |             |              |       |           |                     |  |
| Current Order Details                                                                               |                                                                                                    |            |                              |                        |             |              |       | Bask      | <u>cet</u>          |  |
| Item                                                                                                | Otv                                                                                                    | Per Unit   | Price                        | VAT                    | Total       |              |       | Items: 19 | Total: £71.37       |  |
| Fresh juices & smoothies (12:15)                                                                    | 4                                                                                                    | £2.56      | £8,52                        | £1.70                  | £10.22      | Remove       |       | _         |                     |  |
| Fairtrade coffee (12:15)                                                                            | 2                                                                                                    | £2.40      | £4.80                        | £0.00                  | £4.80       | Remove       |       | PLAC      | E ORDER NOW         |  |
| Fairtrade tea (12:15)                                                                               | 4                                                                                                    | E2.40      | £9.60                        | £0.00                  | £9.60       | Remove       |       | £2.56     | ADD 🔨               |  |
| D55 - The healthier option (12:15)                                                                  | 2                                                                                                    | £9.45      | £18.90                       | £0.00                  | £18.90      | Remove       |       | 63.10     | ADD                 |  |
| Filled wraps                                                                                        |                                                                                                    |            |                              |                        |             |              |       | 12.10     | ADD                 |  |
| Bite sized sushi                                                                                    |                                                                                                    |            |                              |                        |             |              |       | £3.60     | ADD                 |  |
| Chickpea falafel with yoghurt and mint dip (v) (<br>Cherry tomatoes, baby mozzarella and basil brow | gf)<br>chette                                                                                                    |            |                              |                        |             |              |       |           | -                   |  |
| (v)                                                                                                 |                                                                                                    |            |                              |                        |             |              |       | £3.60     | ADD                 |  |
| Vegetable sticks and pitta bread platter with hur<br>D49 - Closele Spedwicker (12:15)               | nmus                                                                                                    | £2.95      | 622.10                       | 60.00                  | 622.10      | Pamaua       |       | £3.60     | ADD                 |  |
| D45 * Classic Sandwicnes (12115)                                                                    | 6                                                                                                    | 23.03      | E23.10                       | 20.00                  | E23.10      | Remove       |       |           | _                   |  |
| Assorted vegetarian sandwich (4 pieces)                                                             |                                                                                                    | 2010/01/02 | VEARING SZ                   |                        | 19.05/0456  | L-MORAN SANS |       | £1.95     | ADD                 |  |
| D59 - Classic Lunch on the Go (12:15)                                                               | 1                                                                                                    | £4.75      | £4.75                        | £0.00                  | £4.75       | Remove       |       | £2.95     | ADD                 |  |
| Packaged Sandwich (Choice of Meat, Fish or Veg                                                      | jetarian                                                                                                    |            |                              |                        |             |              |       |           |                     |  |
| Apple of Banana<br>Bottle of still mineral water                                                    |                                                                                                    |            |                              |                        |             |              |       | £1.96     | ADD                 |  |
|                                                                                                    |                                                                                                    |            |                              |                        |             |              |       | £2,95     | ADD                 |  |
|                                                                                                    | Total Ite                                                                                                    | ms Price:  | E71.37                       | £1.70                  | £71,37      |              | ×.    | 22.00     |                     |  |
|                                                                                                    |                                                                                                    | Elderflow  | ver Presse (J                | ug)                    |             | _            |       | £6.10     | ADD                 |  |
|                                                                                                    |                                                                                                    | Fresh Or   | ance luice (                 | lug)                   |             |              |       | 69.90     | ADD                 |  |
|                                                                                                    |                                                                                                    | Tresh of   | ange suice (.                | Jug)                   |             |              |       | 20.50     |                     |  |
|                                                                                                    |                                                                                                    | Bottled (  | Coke/Diet Co                 | ke (500ml)             |             |              |       | £1.63     | ADD                 |  |
|                                                                                                    |                                                                                                    |            |                              |                        |             |              |       |           |                     |  |
|                                                                                                    |                                                                                                    | Afternoon  | tea                          |                        |             |              |       |           |                     |  |
|                                                                                                    |                                                                                                    | Afternoo   | n tea                        |                        |             |              |       | £9.10     | ADD                 |  |
|                                                                                                    |                                                                                                    |            |                              |                        |             |              |       |           | _                   |  |
|                                                                                                    |                                                                                                    | Scones     | ed sandwich<br>s with strawb | platter<br>erry preser | ve and clot | ted cream    |       |           |                     |  |
|                                                                                                    |                                                                                                    | Selecti    | on of mini ca                | akes                   |             |              |       |           |                     |  |
|                                                                                                    |                                                                                                    | Select     | 0.1 07 0005                  |                        |             |              |       |           |                     |  |
|                                                                                                    |                                                                                                    | Self servi | ce lunches                   | extra - Sta            | ff Dining F | toom         |       |           | ~                   |  |
|                                                                                                    |                                                                                                    |            |                              |                        |             |              |       |           |                     |  |

A pop up window with appear with your selected items.

# To amend time of delivery

| ndicater Hospitality Menu Ordering '                                               | System - Windows Intern                | net Explorer                        |                                                               |                                |             |           | ×      | -              | A REAL AND A DESCRIPTION |  |
|------------------------------------------------------------------------------------|----------------------------------------|-------------------------------------|---------------------------------------------------------------|--------------------------------|-------------|-----------|--------|----------------|--------------------------|--|
| https://log.indicator.com/HM_LSE/M                                                 | loous CurrentOrderDetai                | 15 350                              | _                                                             | -                              | 6           |           | 103    | A CONSTRUCTION | Contraction of the       |  |
| https://iseandicatencom/inivi-cat/w                                                | renus-currentorderbetar                | is-ash                              |                                                               |                                |             |           | 255    | 27             |                          |  |
| THE LONDON SCHOOL<br>OF ECONOMICS AND<br>POLITICAL SCIENCE                         |                                        |                                     | S.S.                                                          |                                | On          |           |        |                |                          |  |
| Current Order Details:                                                             |                                        |                                     |                                                               |                                |             |           |        |                |                          |  |
| Item                                                                               | Qty                                    | Per Unit                            | Price                                                         | VAT                            | Total       |           |        | (Click on tota | (et al to view)          |  |
| Fresh juices & smoothies 12:15                                                     | save 4                                 | £2.56                               | £8,52                                                         | £1.70                          | £10.22      | Remove    |        | Items: 19      | Total: £71.37            |  |
| Fairtrade coffee (12:15) 12:45                                                     | 2                                      | £2.40                               | £4.80                                                         | £0.00                          | £4.80       | Remove    |        |                |                          |  |
| Fairtrade tea (12:15) 13:00<br>13:15                                               | 4                                      | £2,40                               | £9.60                                                         | £0.00                          | £9.60       | Remove    |        | PLAC           | E ORDER NOW              |  |
| D55 - The healthier optio                                                          | 2                                      | £9,45                               | £18.90                                                        | £0.00                          | £18.90      | Remove    |        | £2.56          | ADD                      |  |
| Filled wraps<br>Bite sized sushi                                                   |                                        |                                     |                                                               |                                |             |           |        | £2.10          | ADD                      |  |
| Chickpea falafel with yoghurt and mi<br>Cherry tomatoes, baby mozzarella ar<br>(v) | int dip (v) (gf)<br>nd basil brochette |                                     |                                                               |                                |             |           |        | £3.60          | ADD                      |  |
| Vegetable sticks and pitta bread plat                                              | tter with hummus                       |                                     |                                                               |                                |             |           |        | £3.60          | ADD                      |  |
| D49 - Classic Sandwiches (12:15)                                                   | 6                                      | £3.85                               | £23.10                                                        | £0.00                          | £23.10      | Remove    |        |                | _                        |  |
| Assorted vegetarian sandwich (4 pier                                               | ces)                                   |                                     |                                                               |                                |             |           |        | £3.60          | ADD                      |  |
| D59 - Classic Lunch on the Go (12:1                                                | 5) 1                                   | £4.75                               | £4.75                                                         | £0.00                          | £4,75       | Remove    |        | £1.95          | ADD                      |  |
| Parkaged Sandwich (Choice of Mast                                                  | Fish or Vacatarian                     |                                     |                                                               |                                |             |           |        |                | _                        |  |
| Apple or Banana                                                                    | in an ar regeneration                  |                                     |                                                               |                                |             |           |        | £2.95          | ADD                      |  |
| Bottle of still mineral water                                                      |                                        |                                     |                                                               |                                |             |           |        | 61.96          | ADD                      |  |
|                                                                                    |                                        |                                     |                                                               | <b>64 70</b>                   |             |           |        | 11.50          | ADD                      |  |
|                                                                                    | Total I                                | tems Price:                         | E/1.3/                                                        | £1.70                          | £/1.3/      |           | $\sim$ | £2.95          | ADD                      |  |
|                                                                                    |                                        | Elderflow                           | Ver Presse (Ji                                                | ug)                            |             | _         |        | £6.10          | ADD                      |  |
|                                                                                    |                                        | Fresh Or                            | range Juice (J                                                | lug)                           |             |           |        | £8.90          | ADD                      |  |
|                                                                                    |                                        | Bottled (                           | Coke/Diet Col                                                 | ke (500ml)                     |             |           |        | £1.63          | ADD                      |  |
|                                                                                    |                                        | Afternoon                           | tea                                                           |                                |             |           |        |                |                          |  |
|                                                                                    |                                        | Afternoo                            | in tea                                                        |                                |             |           |        | £9,10          | ADD                      |  |
|                                                                                    |                                        | Assort<br>Scone<br>Select<br>Select | ed sandwich<br>s with strawb<br>ion of mini ca<br>ion of teas | platter<br>erry preser<br>ikes | ve and clot | ed cream. |        |                |                          |  |
|                                                                                    |                                        | Self servi                          | ce lunches e                                                  | extra - Sta                    | ff Dining R | oom       |        |                | ~                        |  |
|                                                                                    |                                        |                                     |                                                               |                                |             |           |        |                |                          |  |

- To change the delivery time of your item, click on the time and make your amendment.
- Then click on save to save your changes
- Click on the new time slot then press 'SAVE' to update

| os://lse.indicater.com/HM-LSE/Menus.asp#MI 8                                                                                                    |            |                                                                 | Q                                                                                                    |                                 | Indi 🦳     | ater Hospitality ( | Orderi ×       |                                                    |                                               |  |
|----------------------------------------------------------------------------------------------------|------------|-----------------------------------------------------------------|----------------------------------------------------------------------------------------------------|---------------------------------|------------|--------------------|----------------|----------------------------------------------------|-----------------------------------------------|--|
| ndicater Hospitality Menu Ordering System - Windo                                                                                                    | ws Interne | et Explorer                                                     |                                                                                                    |                                 |            |                    |                | and the second                                     | Constant of the second                        |  |
| ttps://lse.indicater.com/HM-LSE/Menus-CurrentO                                                                                                    | derDetaile | i.asp                                                           |                                                                                                    |                                 | 6          |                    | 3              |                                                    |                                               |  |
|                                                                                                    |            |                                                                 | 1964                                                                                                    | X                               | 1          |                    | ^ <b>     </b> | 2                                                  | THE REAL PROPERTY AND INCOMENT                |  |
| Current Order Details                                                                                                    |            |                                                                 |                                                                                                    |                                 |            |                    |                |                                                    | *****                                         |  |
| Item                                                                                                    | Otv        | Per Unit                                                        | Price                                                                                                   | VAT                             | Total      |                    |                |                                                    |                                               |  |
| Fairtrade coffee (12:15)                                                                                                    | 2          | F2.40                                                           | £4.80                                                                                                   | £0.00                           | £4.80      | Remove             |                |                                                    |                                               |  |
| Fairtrade tea (12:15)                                                                                                    | 4          | £2,40                                                           | £9,60                                                                                                   | E0.00                           | £9.60      | Remove             |                | Bask                                               | <u>cet</u>                                    |  |
| D55 - The healthier option (12:15)                                                                                                    | 2          | £9.45                                                           | £18.90                                                                                                  | £0.00                           | £18.90     | Remove             | Iter           | (Click on tota<br>ms: 19                           | Total: £71.37                                 |  |
| Filled wraps<br>Bite sized sushi<br>Chickpes falsel with yoghurt and mint dip (v) (pf)<br>Cherry tomatoes, baby mozzarella and basil brocheti<br>(v)<br>Vegetable sticks and pitta bread platter with hummu | ie<br>s    |                                                                 |                                                                                                    |                                 |            |                    |                | PLAC                                               |                                               |  |
| D49 - Classic Sandwiches (12:15)                                                                                                    | 6          | £3.85                                                           | £23.10                                                                                                  | £0.00                           | £23.10     | Remove             |                | £2.40                                              | ADD                                           |  |
| Assorted vegetarian sandwich (4 pieces)                                                                                                    |            |                                                                 |                                                                                                    |                                 |            |                    |                | 62.40                                              | ADD                                           |  |
| D59 - Classic Lunch on the Go (12:15)                                                                                                    | 1          | £4.75                                                           | £4.75                                                                                                   | £0.00                           | £4.75      | Remove             |                | 12.40                                              | NUD                                           |  |
| Packaged Sandwich (Choice of Meat, Fish or Vegetar<br>Apple or Banana<br>Bottle of still minoral water                                                                                                    | an         |                                                                 |                                                                                                    |                                 |            |                    |                | £0.95<br>£0.65                                     | ADD                                           |  |
| Fresh juices & smoothies (13:00)                                                                                                    | 4          | £2.56                                                           | £8.52                                                                                                   | £1,70                           | £10.22     | Remove             |                |                                                    |                                               |  |
|                                                                                                    |            |                                                                 |                                                                                                    |                                 |            |                    |                | £1.30                                              | ADD                                           |  |
|                                                                                                    | Total Ite  | ems Price:                                                      | £71.37                                                                                                  | £1.70                           | £71.37     |                    |                | £1.80                                              | ADD                                           |  |
|                                                                                                    |            |                                                                 |                                                                                                    |                                 |            |                    |                |                                                    | =                                             |  |
| **To change the delivery time of your item, clic<br>to save your changes**                                                                                                    | k on the t | ime and ma                                                      | ake your am                                                                                             | endment.                        | Then click | on save            | ~              | £1.80                                              | ADD                                           |  |
|                                                                                                    | _          | Beverages                                                       | healthier op                                                                                            | ion                             | _          |                    | _              |                                                    |                                               |  |
|                                                                                                    |            | Fresh ju                                                        | ices & smoot                                                                                            | hies                            |            |                    |                | £2.56                                              | ADD                                           |  |
|                                                                                                    |            |                                                                 |                                                                                                    |                                 |            |                    |                |                                                    |                                               |  |
|                                                                                                    |            | Nuts & c                                                        | fried fruits                                                                                            |                                 |            |                    |                | £2.10                                              | ADD                                           |  |
|                                                                                                    |            | Nuts & o<br>Orange                                              | dried fruits<br>juice (1 litre)                                                                         |                                 |            |                    |                | £2.10<br>£3.60                                     | ADD                                           |  |
|                                                                                                    |            | Nuts & o<br>Orange<br>Cranber                                   | dried fruits<br>juice (1 litre)<br>ry jui <mark>ce (1 li</mark> t                                       | re)                             |            |                    |                | £2.10<br>£3.60<br>£3.60                            | ADD<br>ADD<br>ADD                             |  |
|                                                                                                    |            | Nuts & o<br>Orange<br>Cranber<br>Apple ju                       | dried fruits<br>juice (1 litre)<br>ry juice (1 lit<br>ice (1 litre)                                     | re)                             |            |                    |                | £2.10<br>£3.60<br>£3.60<br>£3.60                   | ADD<br>ADD<br>ADD<br>ADD                      |  |
|                                                                                                    |            | Nuts & c<br>Orange<br>Cranber<br>Apple ju<br>Mineral            | dried fruits<br>juice (1 litre)<br>ry juice (1 lit<br>ice (1 litre)<br>water - still (                  | re)<br>500ml)                   |            |                    |                | £2.10<br>£3.60<br>£3.60<br>£3.60<br>£1.95          | ADD<br>ADD<br>ADD<br>ADD<br>ADD<br>ADD        |  |
|                                                                                                    |            | Nuts & o<br>Orange<br>Cranber<br>Apple ju<br>Mineral<br>Mineral | dried fruits<br>juice (1 litre)<br>ry juice (1 lit<br>ice (1 litre)<br>water - still (<br>water - spark | re)<br>500ml)<br>ling (1 litre  |            |                    |                | £2.10<br>£3.60<br>£3.60<br>£3.60<br>£1.95<br>£2.95 |                                               |  |
|                                                                                                    |            | Nuts & o<br>Orange<br>Cranber<br>Apple ju<br>Mineral            | dried fruits<br>juice (1 litre)<br>ry juice (1 lit<br>ice (1 litre)<br>water - still (<br>water - spark | re)<br>500ml)<br>ling (1 litre) |            |                    |                | £2.10<br>£3.60<br>£3.60<br>£3.60<br>£1.95<br>£2.95 | ADD<br>ADD<br>ADD<br>ADD<br>ADD<br>ADD<br>ADD |  |

# **To Place Order**

Press the 'Place Order Now' Tab

| <b>L2L</b> POLITICAL SC     |                                                                                                    |                               | C      | 1         |              | - March |       | THE ST     |    |  |
|-----------------------------|----------------------------------------------------------------------------------------------------|-------------------------------|--------|-----------|--------------|---------|-------|------------|----|--|
| Create Order                | Order Now                                                                                                    |                               |        |           |              |         |       |            |    |  |
| Terms & Conditions          | Please complete the followin                                                                                                    | ig form to place              | your n | ew order: |              |         |       |            |    |  |
| Help and FAQs               | USER DETAILS                                                                                                    |                               |        |           |              |         |       |            |    |  |
| WAI YEE TO is currently     | Name:                                                                                                    | WAI YEE TO                    |        |           | Telepho      | ne:     | 02    | 20 7955 72 | 20 |  |
| logged in (User). [Log Off] | Company:                                                                                                    | LSE                           |        |           |              |         |       |            |    |  |
|                             | Email:                                                                                                    | a.to1@lse.a                   | .uk    |           |              |         |       |            |    |  |
|                             | Cost Centre:                                                                                                    | 1-CNT-0400                    | -49001 |           |              |         |       |            |    |  |
|                             | Event Name:                                                                                                    | Lunch Meeti                   | ng     |           |              |         |       |            |    |  |
|                             | Delivery Date:                                                                                                    | 25/02/2016                    |        |           |              |         |       |            |    |  |
|                             | CURRENT ORDER                                                                                                    |                               |        |           |              |         |       |            |    |  |
|                             | Item:                                                                                                    | Delive <del>ry</del><br>Time: | Ref:   | Qty:      | Per<br>Unit: | Price:  | VAT:  | Total:     |    |  |
|                             | Fairtrade coffee                                                                                                    | (12:15 n/a)                   | A21    | 2         | £2,40        | £4.80   | £0.00 | £4.80      | 3  |  |
|                             | Fairtrade tea                                                                                                    | (12:15 n/a)                   | A22    | 4         | E2.40        | £9.60   | £0.00 | £9.60      | 3  |  |
|                             | D55 - The healthier option<br>Filled varges<br>Bite sized sushi<br>Chickpea falafel with<br>yeghurt and mint dip (v)<br>(of)<br>Cherry tomatoes, baby<br>mozzarella and basil<br>brochette (v)<br>Vegetable sticks and pitta<br>bread platter with<br>hummus | (12:15 n/a)                   | D55    | 2         | £9.45        | £18.90  | £0.00 | £18.90     | 0  |  |
|                             | D49 - Classic Sandwiches<br>Assorted vegetarian<br>sandwich (4 pieces)                                                                                                    | (12:15 n/a)                   | D49    | 6         | £3.85        | £23.10  | £0.00 | £23.10     | 0  |  |
|                             | D59 - Classic Lunch on the<br>Go<br>Packaged Sandwich<br>(Choice of Meat, Fish or<br>Vegetarian<br>Apple or Banana<br>Bottle of still mineral<br>water                                                                                                    | (12:15 n/a)                   | D59    | 1         | £4.75        | £4.75   | £0.00 | £4.75      | 0  |  |
|                             | Fresh juices & smoothies                                                                                                    | (13:00 n/a)                   | A26    | 4         | £2.56        | £8.52   | £1.70 | £10.22     | 0  |  |
|                             |                                                                                                    |                               |        |           |              |         |       |            |    |  |

- Fill in any additional comments and delivery instructions.
- Remember to fill in the number of guests.
- Then press place order.

|   | <u>ا</u> + ۵                                                                                                    | 🖹 🖄 🏉 Indicat                        | er Hospitality | Orderi      | <          |              |               | 命 🛪                                                                                                    |
|---|----------------------------------------------------------------------------------------------------|--------------------------------------|----------------|-------------|------------|--------------|---------------|----------------------------------------------------------------------------------------------------|
|   | Vegetable sticks and pitta<br>bread platter with<br>hummus                                                                                             |                                      |                |             |            |              |               |                                                                                                    |
|   | D49 - Classic Sandwiches<br>Assorted vegetarian<br>sandwich (4 pieces)                                                                                 | (12:15 n/a) D49                      | 6              | £3.85       | £23.10     | £0.00        | E23.10 🧯      | 3                                                                                                    |
|   | D59 - Classic Lunch on the<br>Go<br>Packaged Sandwich<br>(Choice of Meat, Fish or<br>Vegetarian<br>Apple or Banana<br>Bottle of still mineral<br>water | ( <b>12:15 n/a)</b> D59              | 1              | £4.75       | £4.75      | £0.00        | £4.75 🧯       | 9                                                                                                    |
|   | Fresh juices & smoothies                                                                                                    | (13:00 n/a) A26                      | 4              | £2.56       | £8.52      | £1.70        | E10.22 🧯      | 0                                                                                                    |
|   | ADD ITEM                                                                                                    |                                      | Total Iten     | ns Price:   | £71.37     | £1.70        | E71.37        |                                                                                                    |
|   | COMPLETE ORDER                                                                                                    |                                      |                |             |            |              |               |                                                                                                    |
|   | Once you have selected all                                                                                                    | your order and extra                 | service items, | please co   | mplete the | e boxes bel  | ow with you   | rs.                                                                                                    |
|   | delivery requirements and                                                                                                    | any purchase order re                | ferences or sp | ecial deliv | ery instru | ctions.      |               |                                                                                                    |
|   | Cost Centre:                                                                                                    | 1-CNT-0400-490                       | 01             |             |            |              |               |                                                                                                    |
|   | Delivery Date:                                                                                                    | 25/02/2016                           | 181            |             |            |              |               |                                                                                                    |
|   | Meeting Start Time:                                                                                                    | 12:15 🗸                              |                |             |            |              |               |                                                                                                    |
|   | Anticipated End Time:                                                                                                    | 14:00 🗸                              |                |             |            |              |               |                                                                                                    |
|   | These times are to help us<br>collection/delivery times or                                                                                             | know when we can se<br>the next page | t up and rem   | ive used d  | ishes- you | ı will be ab | le to specify |                                                                                                    |
|   | Event Name:                                                                                                    | Lunch Meeting                        |                |             |            |              |               |                                                                                                    |
|   | Number of Guests:                                                                                                    | 9                                    |                |             |            |              |               |                                                                                                    |
|   | Delivery Instructions:                                                                                                    |                                      |                |             |            |              |               |                                                                                                    |
|   | Please deliver Fresh Juice                                                                                                    | & smoothies at 13.                   | 00             |             |            |              |               |                                                                                                    |
|   |                                                                                                    |                                      |                | - 0         |            |              |               |                                                                                                    |
|   |                                                                                                    |                                      |                |             |            |              |               |                                                                                                    |
|   | Comments and Dietary F                                                                                                    | tequirements:                        |                |             |            |              |               |                                                                                                    |
|   |                                                                                                    |                                      |                |             | 1          |              |               |                                                                                                    |
|   |                                                                                                    |                                      |                | 0           |            |              |               |                                                                                                    |
|   |                                                                                                    |                                      |                |             |            |              |               |                                                                                                    |
|   |                                                                                                    |                                      |                |             |            |              |               |                                                                                                    |
|   | PLACE ORDER                                                                                                    |                                      |                |             | PLAC       | E ORDER A    | ND REPEAT     | 3                                                                                                    |
|   |                                                                                                    |                                      |                |             |            |              |               |                                                                                                    |
|   |                                                                                                    |                                      |                |             |            |              |               |                                                                                                    |
| - |                                                                                                    |                                      |                |             |            |              |               |                                                                                                    |
|   |                                                                                                    |                                      |                |             |            |              |               | And a second second second second second second second second second second second second second second second |

# Confirmation will be sent via email

| 🔜   🛃 🤭 U 🔺 🗢   =                                           | Notification of Hospi                       | tality Catering Order Submiss | ion - Message (HTML)             |                                           |                           |
|-------------------------------------------------------------|---------------------------------------------|-------------------------------|----------------------------------|-------------------------------------------|---------------------------|
| File Message                                                |                                             |                               |                                  |                                           | ۵ ()                      |
| Ignore 🗙 🦳 🎧 🦳 🦉 Meeting                                    | 🚰 Archive 🛛 🙈 To Manager                    | - 🚵 🖄 Rules *                 | 🔄 🖎 📕 🌾 a                        | A Find                                    |                           |
| Junk - Delete Reply Reply Forward                           | Team E-mail 🖌 Done                          | Move Move                     | Assign Mark Categorize Follow Tr | anslate Zoom                              |                           |
| Delete Respond                                              | Quick Steps                                 | Actions *                     | Policy * Unread * Up *<br>Tags G | <ul> <li>Editing</li> <li>Zoom</li> </ul> |                           |
| From: Sireports@indicater.com                               |                                             |                               |                                  | S                                         | ent: Tue 16/02/2016 13:37 |
| To: To1,A                                                   |                                             |                               |                                  |                                           |                           |
| Subject: Notification of Hospitality Catering Order Submi   | ssion                                       |                               |                                  |                                           |                           |
| Hello,                                                      |                                             |                               |                                  |                                           | 63                        |
| 0.1. 74001.1                                                |                                             |                               |                                  |                                           |                           |
| You can view this order and its status by clicking          | o catering for approval.                    | the system. Then select       | your orders.                     |                                           |                           |
|                                                             |                                             |                               |                                  |                                           |                           |
| http://ise.indicater.com/aspcas/derault.asp                 |                                             |                               |                                  |                                           |                           |
| This is an auto generated mail, please do not reply         | ۷.                                          |                               |                                  |                                           |                           |
| Thank you.                                                  |                                             |                               |                                  |                                           |                           |
| Catering                                                    |                                             |                               |                                  |                                           |                           |
|                                                             |                                             |                               |                                  |                                           |                           |
|                                                             |                                             |                               |                                  |                                           |                           |
|                                                             |                                             |                               |                                  |                                           |                           |
|                                                             |                                             |                               |                                  |                                           |                           |
|                                                             |                                             |                               |                                  |                                           |                           |
|                                                             |                                             |                               |                                  |                                           |                           |
|                                                             |                                             |                               |                                  |                                           |                           |
|                                                             |                                             |                               |                                  |                                           |                           |
|                                                             |                                             |                               |                                  |                                           |                           |
|                                                             |                                             |                               |                                  |                                           |                           |
|                                                             |                                             |                               |                                  |                                           | 1                         |
|                                                             |                                             |                               |                                  |                                           | M                         |
| Click on a photo to see social network updates and email m  | essages from this person.                   |                               |                                  |                                           | 2 ~                       |
| Connect to social networks to show profile photos and activ | vity updates of your colleagues in Outlook. | Click here to add networks.   |                                  |                                           | ×                         |
| RR                                                          |                                             |                               |                                  |                                           |                           |
| isreportswindicater.com 101,A                               |                                             |                               |                                  |                                           |                           |
|                                                             |                                             |                               |                                  |                                           |                           |
|                                                             |                                             |                               | 2 0                              | 📕 🕑 🤤 🥵 🌍 🖳 🖻                             | 🎲 🌒 13:37                 |

## How to check Order Details

- To check your order details press the 4-digit ticket/order number

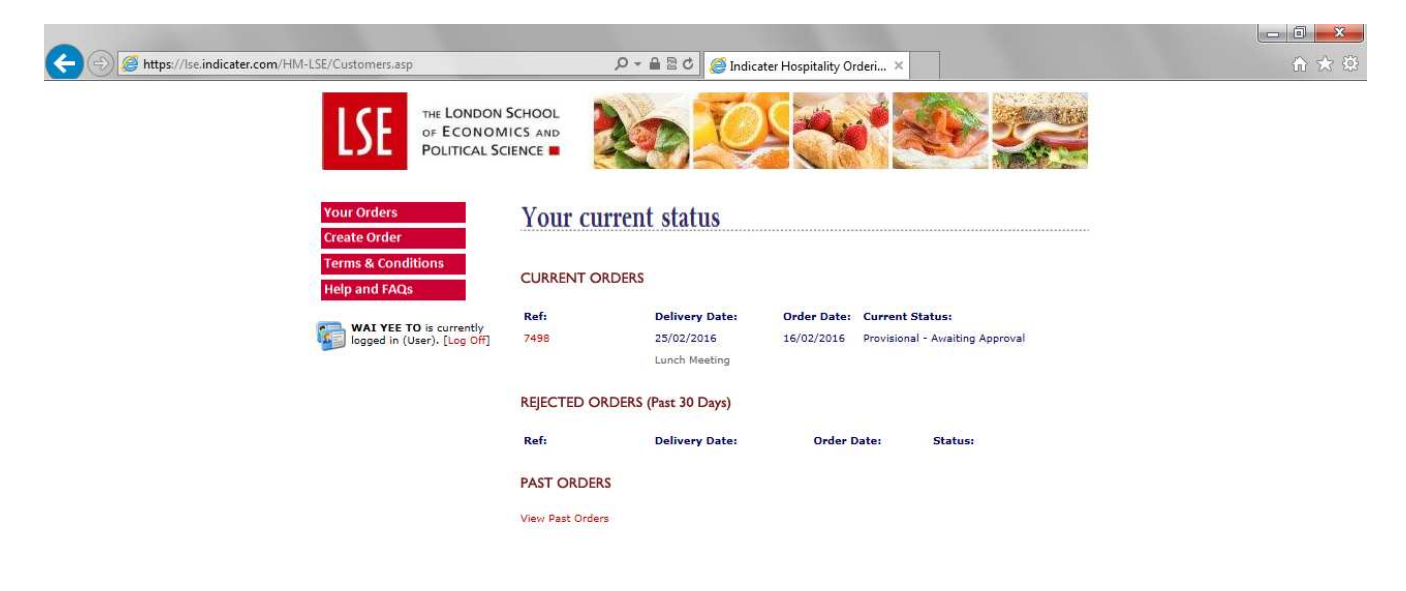

| - | a | C | 0 | 0 | 0 | W |  |
|---|---|---|---|---|---|---|--|

😰 🖻 🧕 🦉 🐑 🦻 🎲 🏟 🎇 📢 🖿 🀑 🚸 🛛 13:37

# **Order Details**

| C () ( https://lse.indicater.com/HM-LSE/OrderDetails.asp | ٩ - ٩                                                                                                    | 🗎 🗟 🖒 <i></i> 🖉 Ir | ndicater H | ospitality Orde | eri ×     |            |           |                 | ☆ ☆   |
|----------------------------------------------------------|----------------------------------------------------------------------------------------------------|--------------------|------------|-----------------|-----------|------------|-----------|-----------------|-------|
|                                                          | IN SCHOOL<br>DMICS AND<br>SCIENCE                                                                                      |                    | 29         | -               |           |            | R         |                 |       |
| Your Orders                                              |                                                                                                    |                    |            |                 | (         | ORDER      | DETAILS   |                 |       |
| Create Order<br>Terms & Conditions                       | ORDER DETAILS                                                                                                    |                    |            |                 |           |            |           |                 |       |
| Help and FAQs                                            | Order Type:                                                                                                    | Delivery           |            |                 |           |            |           |                 |       |
|                                                          | Order Ref:                                                                                                    | 7498               |            |                 |           |            |           |                 |       |
| WAI YEE TO is currently<br>logged in (User). [Log Off]   | Cost Centre:                                                                                                    | 1-CNT-0400-4       | 9001       |                 |           |            |           |                 |       |
|                                                          | Current Status:                                                                                                    | Provisional - A    | Awaiting A | pproval         |           |            |           |                 |       |
|                                                          | Event Name:                                                                                                    | Lunch Meeting      | 2          |                 |           |            |           |                 |       |
|                                                          | Building Name:                                                                                                    | Old Building       |            |                 |           |            |           |                 |       |
|                                                          | Meeting Room Number:                                                                                                   | 5.11 - [Licens     | ed]        |                 |           |            |           |                 |       |
|                                                          | ORDER HISTORY                                                                                                    |                    |            |                 |           |            |           |                 |       |
|                                                          | Order Placement:                                                                                                    | Successful         | WAI        | YEE TO          | 16/02/201 | 6 13:36:48 |           |                 |       |
|                                                          | Client Approval:                                                                                                    | n/a                |            |                 |           |            |           |                 |       |
|                                                          | Kitchen Approval:                                                                                                    | Required           |            |                 |           |            |           |                 |       |
|                                                          | Feedback Provided:                                                                                                    | n/a<br>n/a         |            |                 |           |            |           |                 |       |
|                                                          |                                                                                                    |                    |            |                 |           |            |           |                 |       |
|                                                          | CUSTOMER INFORMATIO                                                                                                    | DN                 |            |                 |           |            |           |                 |       |
|                                                          | Department:                                                                                                    | Residential &      | Catering S | ervices         | Telephone | 020        | 7955 7220 |                 |       |
|                                                          | Name:                                                                                                    | WAI YEE TO         |            |                 |           |            |           |                 |       |
|                                                          | Company:                                                                                                    | LSE                |            |                 |           |            |           |                 |       |
|                                                          | Email:                                                                                                    | a.to1@lse.ac.      | uk         |                 |           |            |           |                 |       |
|                                                          | ORDERED ITEMS                                                                                                    |                    |            |                 |           |            |           |                 |       |
|                                                          | Item:                                                                                                    | Ref:               | Qty:       | Per Unit:       | Price:    | VAT:       | Total     |                 |       |
|                                                          | Fairtrade coffee (12:15)                                                                                               | A21                | 2          | £2.40           | £4.80     | £0.00      | £4.80     |                 |       |
|                                                          | Fairtrade tea (12:15)                                                                                                  | A22                | 4          | £2.40           | £9.60     | £0.00      | £9.60     |                 |       |
|                                                          | D55 - The healthier<br>option (12:15)                                                                                  | D55                | 2          | £9.45           | £18.90    | £0.00      | £18.90    |                 |       |
|                                                          | Filled wraps<br>Bite sized sushi<br>Chickpea falafel with<br>yoghurt and mint dip (v)<br>(gf)<br>Cherry tomatoes, baby |                    |            |                 |           |            |           |                 |       |
|                                                          | mozzarena and basil                                                                                                    |                    |            |                 |           | @ 0        | 🔒 🛞 E     | 🛯 🐋 🏟 🔛 📢 🖿 🛍 🐽 | 13:38 |

# How to Amend an Order

| (e) (e) https://lse.indicater.com/HM-LSE/OrderDetails.asp | P+1                                                                                                    |              | 🍯 Indicater Ho:  | pitality Orde  | ri ×           |                |                  |             | 合 🖈 戀    |
|-----------------------------------------------------------|----------------------------------------------------------------------------------------------------|--------------|------------------|----------------|----------------|----------------|------------------|-------------|----------|
|                                                           | D55 - The healthier<br>option (12:15)<br>Filled wraps<br>Bite sized such<br>Chickpes falafel with<br>yoghurt and mint dip (v)<br>(gf)<br>Cherry tomatoes, baby<br>moczarella and basil<br>brochette (v)<br>Vegetable sticks and pitta<br>bread platter with<br>hummus | D55          | 2                | £9.45          | £18.90         | £0.00          | £18.90           |             | ^        |
|                                                           | D49 - Classic<br>Sandwiches <b>(12:15)</b><br>Assorted vegetarian<br>sandwich (4 pieces)                                                                                                    | D49          | 6                | £3.85          | £23.10         | £0.00          | £23.10           |             |          |
|                                                           | D59 - Classic Lunch on<br>the Go (12:15)<br>Packaged Sandwich<br>(Choice of Mast, Fish or<br>Vegetarian<br>Apple or Banana<br>Bottle of still mineral<br>water                                                                                                    | D59          | 1                | £4.75          | £4.75          | £0.00          | £4.75            |             |          |
|                                                           | Fresh juices & smoothies (13:00)                                                                                                    | A26          | 4<br>Total It    | £2.56          | £8.52          | £1.70<br>£1.70 | £10.22<br>£71.37 |             |          |
|                                                           | DEI IVERY REQUIREMEN                                                                                                    | т            |                  |                |                |                |                  |             |          |
|                                                           |                                                                                                    |              |                  |                |                |                |                  |             |          |
|                                                           | Date:                                                                                                    | 25/02/20     | 016 12:15:00     |                |                |                |                  |             |          |
|                                                           | Event Name:<br>Total Guests:                                                                                                    | 9            | eeting           |                |                |                |                  |             |          |
|                                                           |                                                                                                    |              |                  |                |                |                |                  |             |          |
|                                                           | DELIVERY INSTRUCTIO                                                                                                    | NS, COMM     | ENTS AND ATTE    | NDEES          |                |                |                  |             |          |
|                                                           | Please deliver Fresh Juice                                                                                                    | & smoothie:  | s at 13.00       |                |                |                |                  |             |          |
|                                                           | AMEND ORDER                                                                                                    |              |                  |                |                |                |                  |             |          |
|                                                           | To amend your order, ple<br>order completely.                                                                                                    | ase select w | vhether you wish | to re-place th | e order with a | adjustments    | or cancel the    |             |          |
|                                                           | Amend Order O C                                                                                                    | ancel Order  |                  |                |                |                |                  |             |          |
|                                                           | AMEND ORDER                                                                                                    |              |                  |                |                |                |                  |             | ~        |
| 🚱 a c o o                                                 |                                                                                                    |              |                  |                |                | 2 0            | 2 🗢 🛡 🖻          | < 🐺 📢 P 🔁 🤇 | )) 13:40 |

To **AMEND** order

Click on the amend tab.

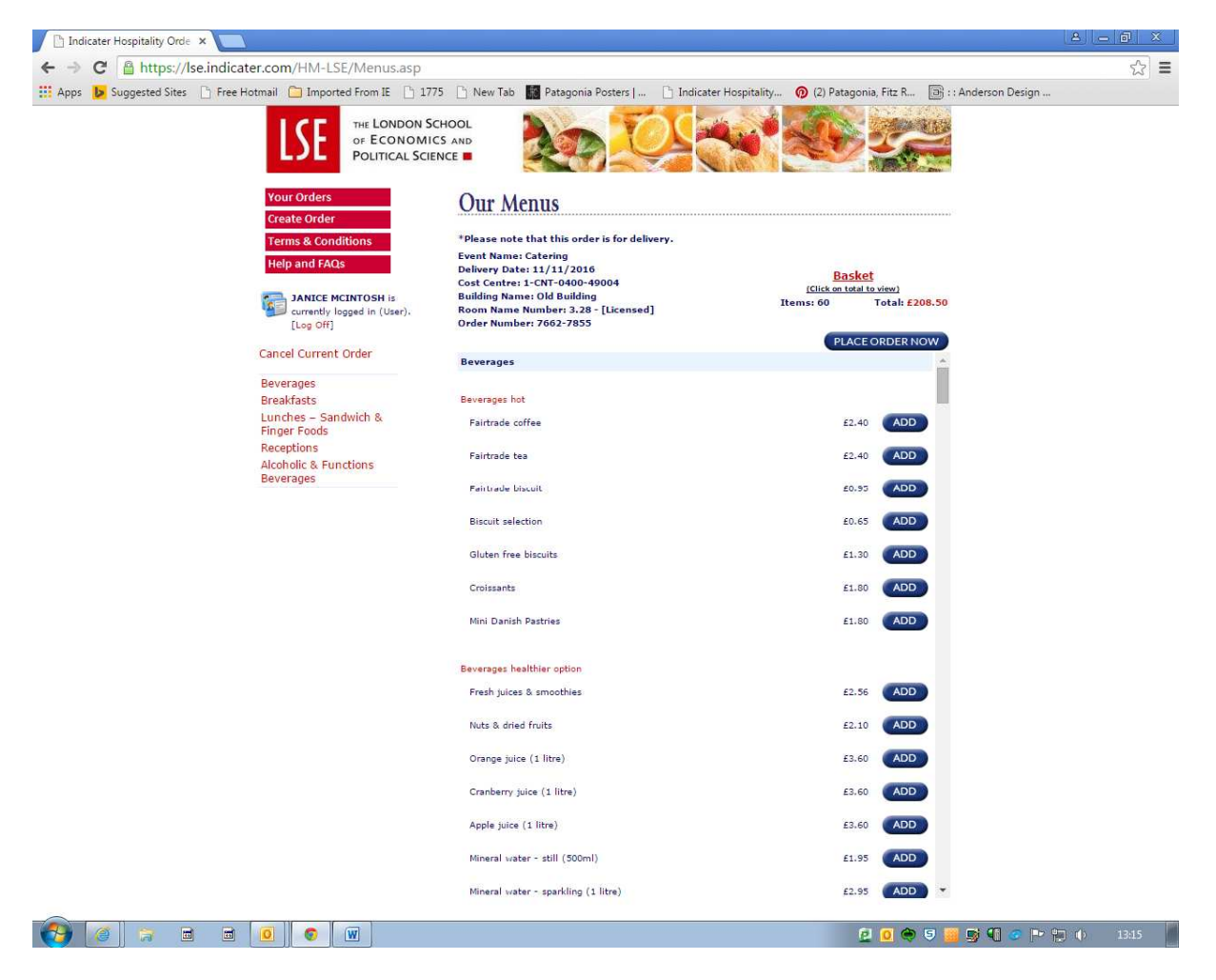

If you simply wish to order additional items, press the 'ADD' tab, enter quantity and delivery time when prompted.

When you have entered all addition items click on 'Place Order Now'.

Ensure that you scroll down to the bottom of the next page and click on 'Place Order' to submit changes.

If you wish to delete, add or change the number of items you have two options.

#### Option1

Click on your 'Basket' at the top of the page.

|                                                                                                    | derDetail  | s.asp       |                                                                                      |                                                                                            | 6                            | 12 6 2  | z 🔅 🗽 | 1. 1. 1. 1. 1. 1. 1. 1. 1. 1. 1. 1. 1. 1 | 100 C                                              | Terratidia inte                               | 4341 |  |  |
|----------------------------------------------------------------------------------------------------|------------|-------------|--------------------------------------------------------------------------------------|--------------------------------------------------------------------------------------------|------------------------------|---------|-------|------------------------------------------|----------------------------------------------------|-----------------------------------------------|------|--|--|
|                                                                                                    |            | <b>/</b> ]] | 138%                                                                                 | X                                                                                          | - SA                         |         |       |                                          |                                                    |                                               | 1    |  |  |
| Current Order Details:                                                                                                    |            |             |                                                                                      |                                                                                            |                              |         |       |                                          |                                                    |                                               |      |  |  |
| Item                                                                                                    | Qty        | Per Unit    | Price                                                                                | VAT                                                                                        | Total                        |         |       |                                          |                                                    | *************                                 | ***  |  |  |
| Fairtrade coffee (12:15)                                                                                                    | 2          | £2,40       | E4.80                                                                                | £0.00                                                                                      | £4.80                        | Remove  |       |                                          |                                                    |                                               |      |  |  |
| Fairtrade tea (12:15)                                                                                                    | 4          | £2.40       | £9.60                                                                                | £0.00                                                                                      | £9.60                        | Remove  |       |                                          |                                                    |                                               |      |  |  |
| 255 - The healthier option (12:15)<br>iiilied vraps<br>Bits sized suchi<br>Chickpes falafel with yoghurt and mint dip (v) (gf)<br>Cherry tomatoss, baby mozzarella and basil brochett<br>(v)<br>(venetable sicks and nith head platter with humonur | 2<br>e     | £9.45       | £18.90                                                                               | £0,00                                                                                      | £18.90                       | Remove  |       | Ite                                      | Baski<br>(Click on total<br>ems: 21<br>PLACE       | to view)<br>Total: £73                        | .58  |  |  |
| D49 - Classic Sandwiches (12:15)                                                                                                    | 6          | £3,85       | £23.10                                                                               | £0.00                                                                                      | £23.10                       | Remove  |       |                                          |                                                    |                                               |      |  |  |
| Assorted vegetarian sandwich (4 pieces)                                                                                                    |            |             |                                                                                      |                                                                                            |                              |         |       |                                          | £2.40                                              | ADD                                           |      |  |  |
| D59 - Classic Lunch on the Go (12:15)                                                                                                    | 1          | £4.75       | £4.75                                                                                | £0.00                                                                                      | £4.75                        | Remove  |       |                                          |                                                    | 400                                           |      |  |  |
| Packaged Sandwich (Choice of Meat, Fish or Vegetari<br>Apple or Banana<br>Bottle of still mineral water                                                                                                    | an         |             |                                                                                      |                                                                                            |                              |         |       |                                          | £0.95                                              | ADD                                           |      |  |  |
| Mineral water - 330ml <mark>(12:15)</mark>                                                                                                    | 2          | £1.10       | £1.84                                                                                | £0.37                                                                                      | £2.21                        | Remove  |       |                                          | 60.65                                              | ADD                                           |      |  |  |
| Fresh juices & smoothies (13:00)                                                                                                    | 4          | £2.56       | £8.52                                                                                | £1.70                                                                                      | £10.22                       | Remove  |       |                                          | Contractor (                                       |                                               |      |  |  |
|                                                                                                    |            | ims Price:  | £73.58                                                                               | £2.07                                                                                      | £73.58                       |         |       |                                          | £1.30<br>£1.80                                     | ADD                                           |      |  |  |
| *To change the delivery time of your item, clicl<br>o save your changes**                                                                                                    | c on the t | ime and ma  | ike your am                                                                          | endment.                                                                                   | Then click                   | on save | ~     |                                          | £1.80                                              | ADD                                           |      |  |  |
|                                                                                                    | _          |             | Beverages he                                                                         | althier opti                                                                               | on                           |         |       |                                          |                                                    |                                               |      |  |  |
|                                                                                                    |            |             | Fresh juice                                                                          | s & smooth                                                                                 | ies                          |         |       |                                          | £2.56                                              | ADD                                           |      |  |  |
|                                                                                                    |            |             |                                                                                      |                                                                                            |                              |         |       |                                          |                                                    |                                               |      |  |  |
|                                                                                                    |            |             | Nuts & drie                                                                          | id fruits                                                                                  |                              |         |       |                                          | £2.10                                              | ADD                                           |      |  |  |
|                                                                                                    |            |             | Nuts & drie<br>Orange juic                                                           | ed fruits<br>:e (1 litre)                                                                  |                              |         |       |                                          | £2.10<br>£3.60                                     | ADD<br>ADD                                    |      |  |  |
|                                                                                                    |            |             | Nuts & drie<br>Orange juic<br>Cranberry ;                                            | ed fruits<br>:e (1 litre)<br>uice (1 litre                                                 | a)                           |         |       |                                          | £2.10<br>£3.60<br>£3.60                            | ADD<br>ADD<br>ADD                             |      |  |  |
|                                                                                                    |            |             | Nuts & drie<br>Orange juik<br>Cranberry ;<br>Apple juice                             | ed fruits<br>ce (1 litre)<br>juice (1 litre<br>(1 litre)                                   | e)                           |         |       |                                          | £2.10<br>£3.60<br>£3.60<br>£3.60                   | ADD<br>ADD<br>ADD<br>ADD                      |      |  |  |
|                                                                                                    |            |             | Nuts & drie<br>Orange juik<br>Cranberry j<br>Apple juice<br>Mineral wa               | ed fruits<br>ce (1 litre)<br>juice (1 litre<br>(1 litre)<br>:er - still (5                 | e)<br>00ml)                  |         |       |                                          | £2.10<br>£3.60<br>£3.60<br>£3.60<br>£1.95          | ADD<br>ADD<br>ADD<br>ADD<br>ADD               |      |  |  |
|                                                                                                    |            |             | Nuts & drie<br>Orange juik<br>Cranberry (<br>Apple juice<br>Mineral wa<br>Mineral wa | ed fruits<br>ce (1 litre)<br>juice (1 litre<br>(1 litre)<br>ter - still (5<br>ter - spark! | e)<br>00ml)<br>ing (1 litre) |         |       |                                          | £2.10<br>£3.60<br>£3.60<br>£3.60<br>£1.95<br>£2.95 | ADD<br>ADD<br>ADD<br>ADD<br>ADD<br>ADD<br>ADD |      |  |  |

When this pop up appears click on the red 'Remove' option to delete items.

You can also change the delivery time on this pop up by clicking on the time showing in red

When all changes are complete close the pop up and click on 'Place Order Now'.

Ensure that you scroll down to the bottom of the next page and click on 'Place Order' to submit changes.

### Option 2

Once you have clicked 'Amend Order', click on 'Place Order Now' to proceed to the next page.

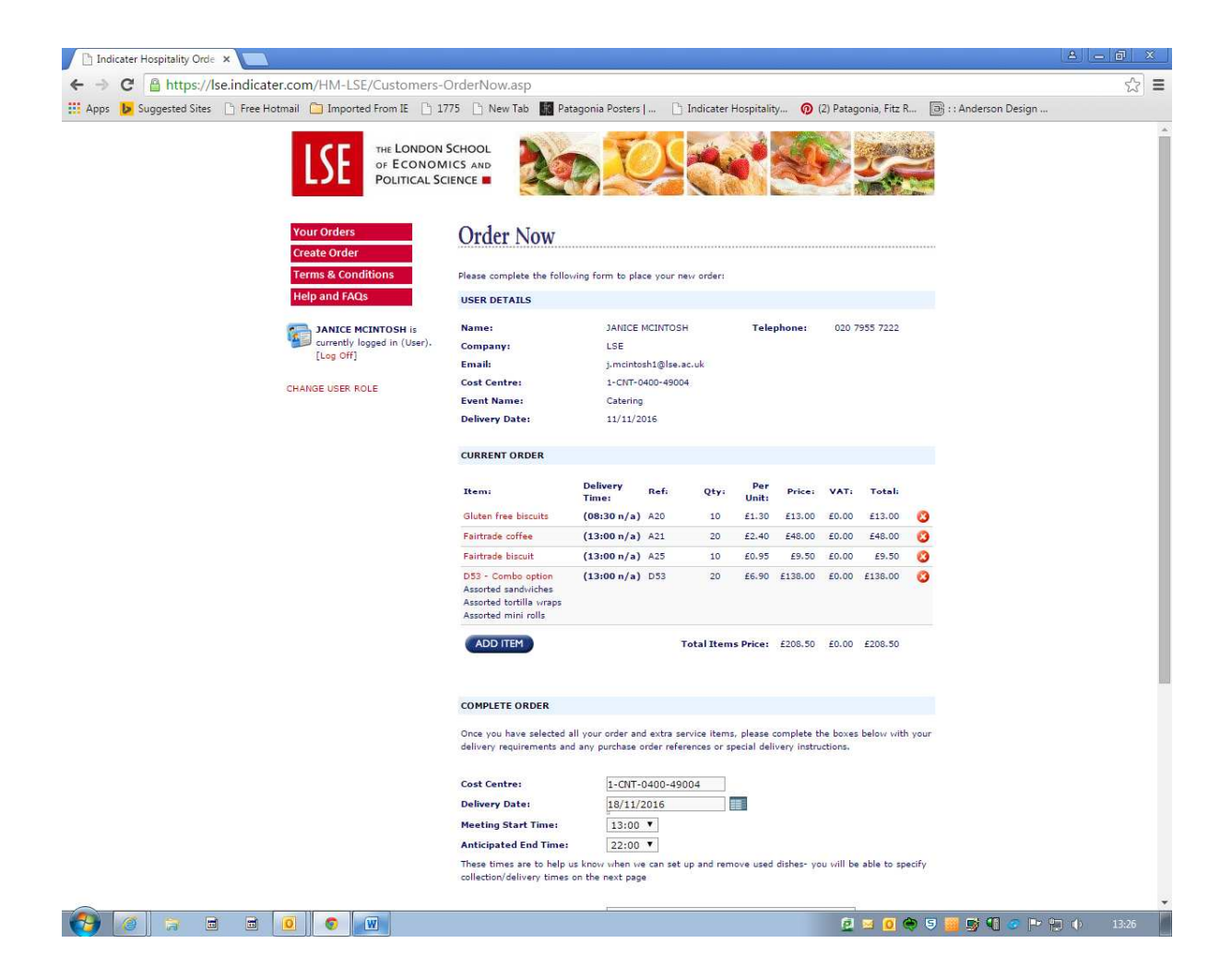

Once on this page you can add items by selecting 'Add Item'.

Delete items by clicking on the cross beside the relevant item.

To amend the number of items and/or the time of delivery, click on the relevant item highlighted in red.

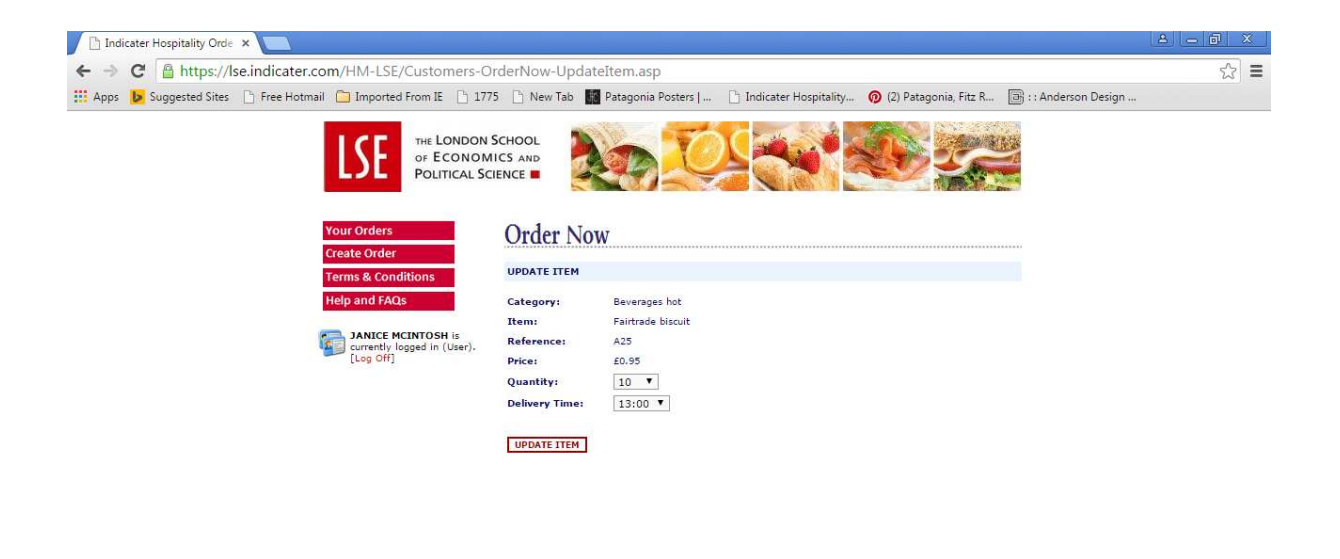

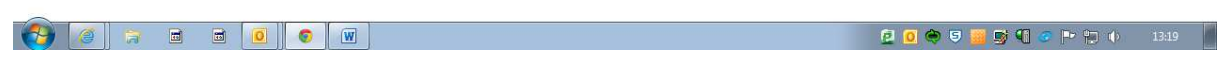

Change the quantity and delivery time accordingly and click 'Update Order'.

|                                                                | 0.0                                                                                                    |                                     |                          |                             |                          |                                          |                      |             |                                                                                                    |              |
|----------------------------------------------------------------|----------------------------------------------------------------------------------------------------|-------------------------------------|--------------------------|-----------------------------|--------------------------|------------------------------------------|----------------------|-------------|----------------------------------------------------------------------------------------------------|--------------|
| S Market Contraction (HM-LSE/Customers-OrderNow.asp            | µ+Q                                                                                                    | i 🖀 🖸 🌔 🥘 In                        | dicater H                | ospitality C                | )rderi                   | ×                                        |                      |             |                                                                                                    | 1 × 13       |
|                                                                | Bite sized sushi<br>Chickpes falafel with<br>yoghurt and mint dip (v)<br>(gf)<br>Cherry tomatoes, baby<br>mozzarella and basil<br>brochette (v)<br>Vegetable sticks and pitta<br>bread platter with<br>hummus |                                     |                          |                             |                          |                                          |                      |             |                                                                                                    | ,            |
|                                                                | D49 - Classic Sandwiches<br>Assorted vegetarian<br>sandwich (4 pieces)                                                                                                    | (12:15 n/a)                         | D49                      | 6                           | £3.85                    | £23.10                                   | £0.00                | £23.10      | 8                                                                                                    |              |
|                                                                | Mineral water - 330ml                                                                                                    | (12:15 n/a)                         |                          | 2                           | £1.10                    | £1.84                                    | £0.37                | £2.21       | 0                                                                                                    |              |
|                                                                | Fresh juices & smoothies                                                                                                    | (13:00 n/a)                         | A26                      | 4                           | £2.56                    | £8.52                                    | £1.70                | £10.22      | 0                                                                                                    |              |
|                                                                | ADD ITEM                                                                                                    |                                     | т                        | otal Item:                  | Price:                   | £68.83                                   | £2.07                | £68.83      |                                                                                                    |              |
|                                                                | COMPLETE ORDER                                                                                                    |                                     |                          |                             |                          |                                          |                      |             |                                                                                                    |              |
|                                                                | Once you have selected all<br>delivery requirements and :                                                                                                    | your order and o<br>any purchase or | extra serv<br>der refere | ice items, p<br>nces or spe | olease co<br>icial deliv | mplete the                               | e boxes l<br>ctions. | below with  | your                                                                                                    |              |
|                                                                | Cost Centre:<br>Delivery Date:                                                                                                    | 1-CNT-040                           | 0-49001<br>5             |                             |                          |                                          |                      |             |                                                                                                    |              |
|                                                                | Meeting Start Time:                                                                                                    | 12:15 🗸                             |                          |                             |                          |                                          |                      |             |                                                                                                    |              |
|                                                                | Anticipated End Time:                                                                                                    | 14:00 🗸                             |                          |                             |                          |                                          |                      |             |                                                                                                    |              |
|                                                                | These times are to help us<br>collection/delivery times on                                                                                                    | know when we o<br>the next page     | can set up               | and remov                   | ve used d                | ishes- you                               | u will be            | able to spe | cify                                                                                                    |              |
|                                                                | Event Name:                                                                                                    | Lunch Meet                          | ing                      |                             |                          |                                          | 1                    |             |                                                                                                    |              |
|                                                                | Number of Guests:                                                                                                    | 9                                   | _                        |                             |                          |                                          |                      |             |                                                                                                    |              |
|                                                                | Delivery Instructions:                                                                                                    |                                     |                          |                             |                          | -                                        |                      |             |                                                                                                    |              |
|                                                                | Please deliver Fresh Juice                                                                                                    | a smootnies a                       | t 13.00                  |                             | 1                        |                                          |                      |             |                                                                                                    |              |
|                                                                |                                                                                                    |                                     |                          |                             | ~                        | i la la la la la la la la la la la la la |                      |             |                                                                                                    |              |
|                                                                |                                                                                                    |                                     |                          |                             |                          |                                          |                      |             |                                                                                                    |              |
|                                                                | Comments and Dietary R                                                                                                    | equirements:                        |                          |                             |                          |                                          |                      |             |                                                                                                    |              |
|                                                                |                                                                                                    |                                     |                          |                             | ~                        |                                          |                      |             |                                                                                                    |              |
|                                                                |                                                                                                    |                                     |                          |                             | ~                        |                                          |                      |             |                                                                                                    |              |
|                                                                |                                                                                                    |                                     |                          |                             |                          |                                          |                      |             |                                                                                                    |              |
|                                                                |                                                                                                    |                                     |                          |                             |                          |                                          |                      |             |                                                                                                    |              |
|                                                                | AMEND ORDER                                                                                                    |                                     |                          |                             |                          | PLAC                                     | E ORDER              | R AND REPR  | EAT                                                                                                    |              |
|                                                                |                                                                                                    |                                     |                          |                             |                          |                                          |                      |             |                                                                                                    |              |
| https://ke.indicater.com/HM-ISE/Customers-OrderNow-Process.sen |                                                                                                    |                                     |                          |                             |                          |                                          |                      |             |                                                                                                    |              |
|                                                                |                                                                                                    |                                     |                          |                             |                          |                                          | Second Second        |             | A LONG THE AVERAGE AND A LONG THE AVERAGE AND AVERAGE AND AVERAGE AND AVERAGE | 1            |
|                                                                |                                                                                                    |                                     |                          |                             |                          |                                          | 20                   |             | 🗢 🗉 🗟 🌒 🔛 🍕 🗁 🗄                                                                                                    | ) (j)) 13:46 |

- Ensure you press the 'Amend Order' tab.
- Your order will be updated.

# **Frequently Asked Questions**

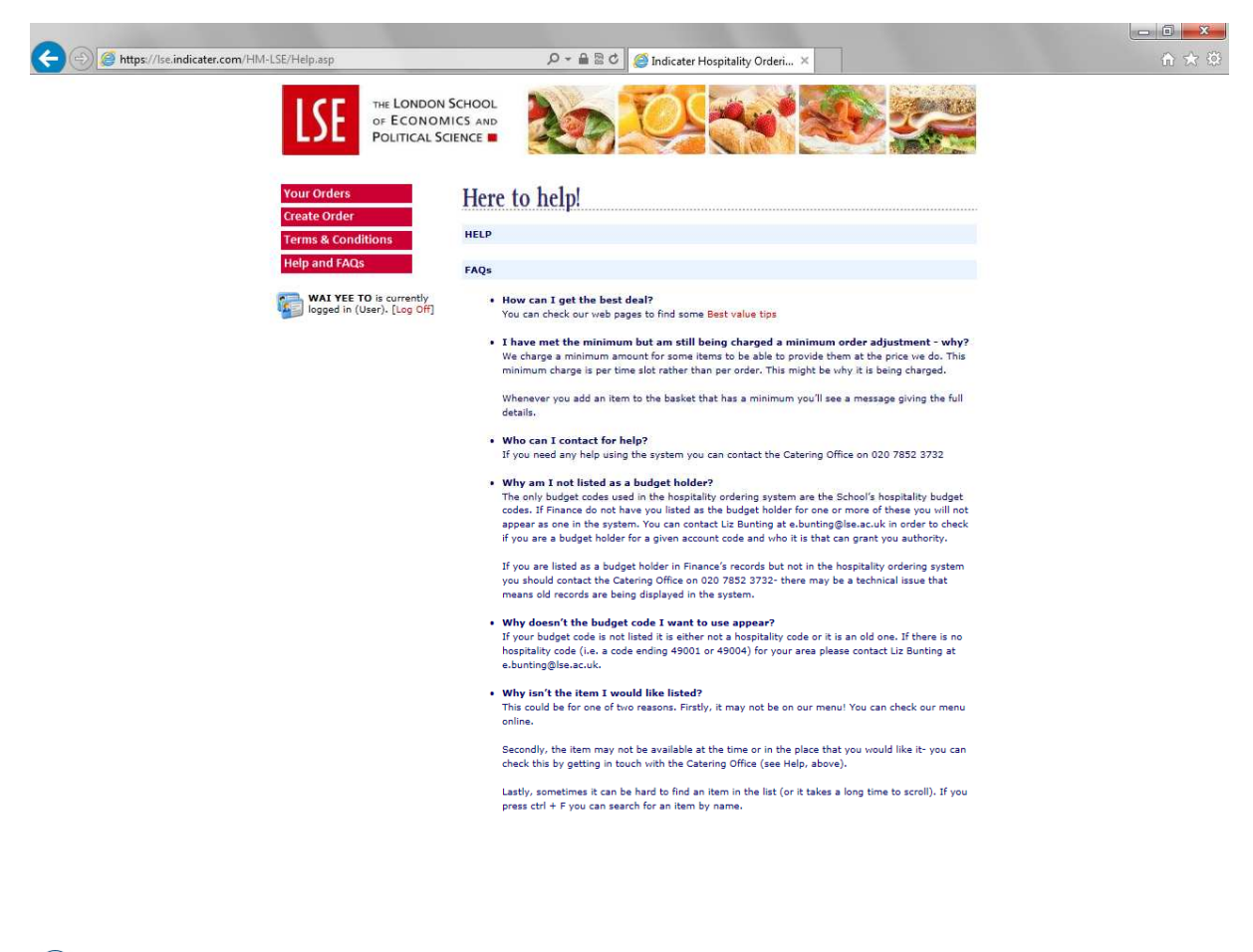

😰 🖸 🧱 🔮 🗢 🛡 🛒 🌗 👺 📢 🖿 🏪 🍈 13:49

For more information, please contact Angelique Charalambous: Telephone: 020 7852 3732; or email: <u>A.Charalambous@lse.ac.uk</u>

User Guide Prepared by Alice To

15<sup>th</sup> February 2016